# **USER'S GUIDE**

Installation & Operation Instructions

Open Channel Flow Monitor *Model UF OC5000* Manual Series A.1.1 Note: This page has been left blank intentionally.

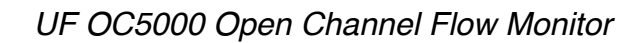

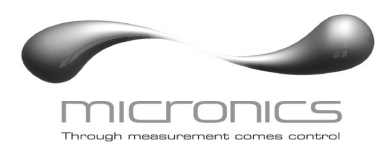

# **INDEX**

| CONNECTIONS              |
|--------------------------|
| KEYPAD SYSTEM            |
| CALIBRATION MENU7        |
| RUN                      |
| MESSAGE                  |
| STATUS                   |
| PASSWORD9                |
| UNITS/MODE               |
| CALIBRATION11            |
| CHANNEL SETUP            |
| RELAY PARAMETERS         |
| DATA LOGGING             |
| SPECIAL FUNCTIONS        |
| SENSOR MOUNTING/LOCATION |
| APPLICATIONS HOTLINE     |
| PRODUCT RETURN PROCEDURE |
| APPENDIX A - OPTIONS     |
| CONVERSION GUIDE         |
| SPECIFICATIONS           |

*IMPORTANT NOTE: This instrument is manufactured and calibrated to meet product specifications. Please read this manual carefully before installation and operation. Any unauthorized repairs or modifications may result in a suspension of the warranty.* 

Available in Adobe Acrobat pdf format

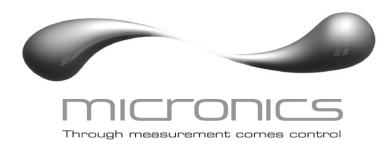

# CONNECTIONS:

POWER INPUT: The standard model requires AC power input between 100 to 240 VAC 50/60Hz. No adjustments are necessary for voltages within this range.

Optional DC: 9-32 VDC. Connect to + and - terminals.

Optional Thermostat and Heater modules are available rated for 115 VAC or 230 VAC.

IMPORTANT NOTE: To comply with CSA/UL electrical safety standards, AC power input and relay connection wires must have conduit entry to the instrument enclosure. Installation requires a switch, overcurrent fuse or circuit breaker in the building (in close proximity to the equipment) that is marked as the disconnect switch.

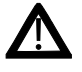

Risk of electric shock. Loosen cover screw to access connections. Only qualified personnel should access connections.

Note: Use of instrumentation over 40°C ambient requires special field wiring.

Note: User replaceable fuse is 2 Amp 250V (T2AL250V).

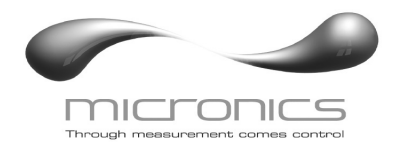

#### CONNECTIONS

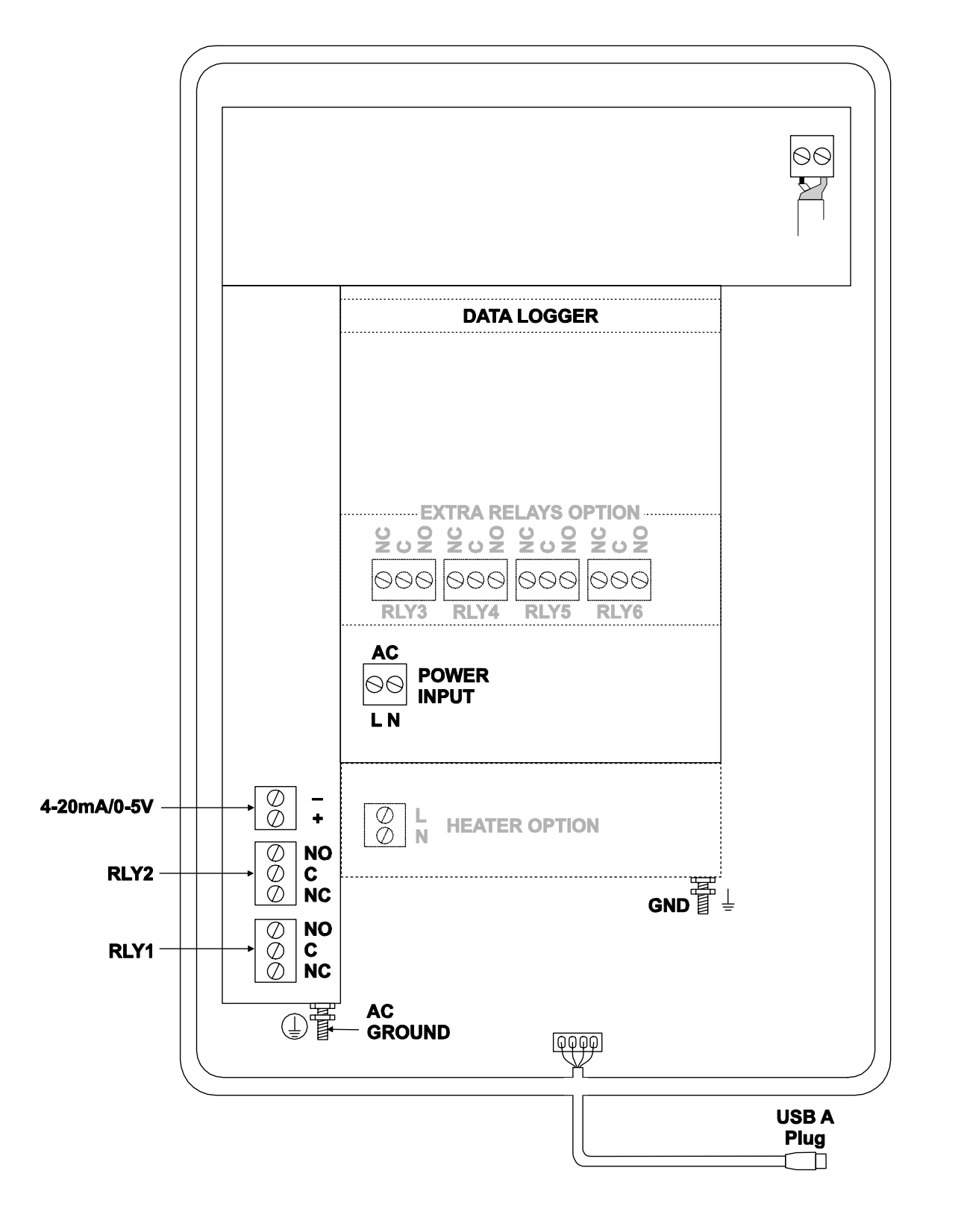

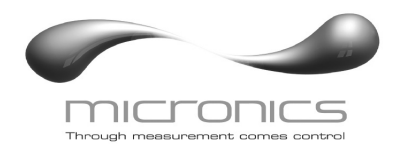

# KEYPAD SYSTEM

The UF OC5000 uses a menu system. Arrows show the four directions to leave a menu box. Press a key to move to the next item in the direction shown. Move the cursor (underline) under numerals and increase or decrease numerals with the  $\uparrow$  and  $\clubsuit$  keys.

To store calibration values permanently (even through power interruptions), press  $\checkmark$ .

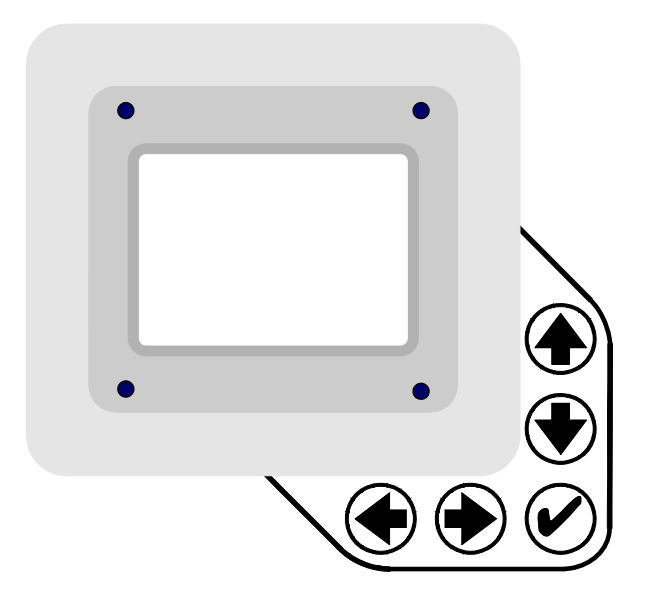

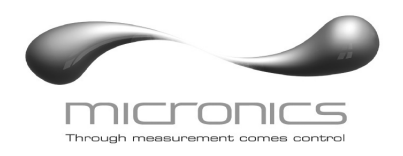

# CALIBRATION MENU

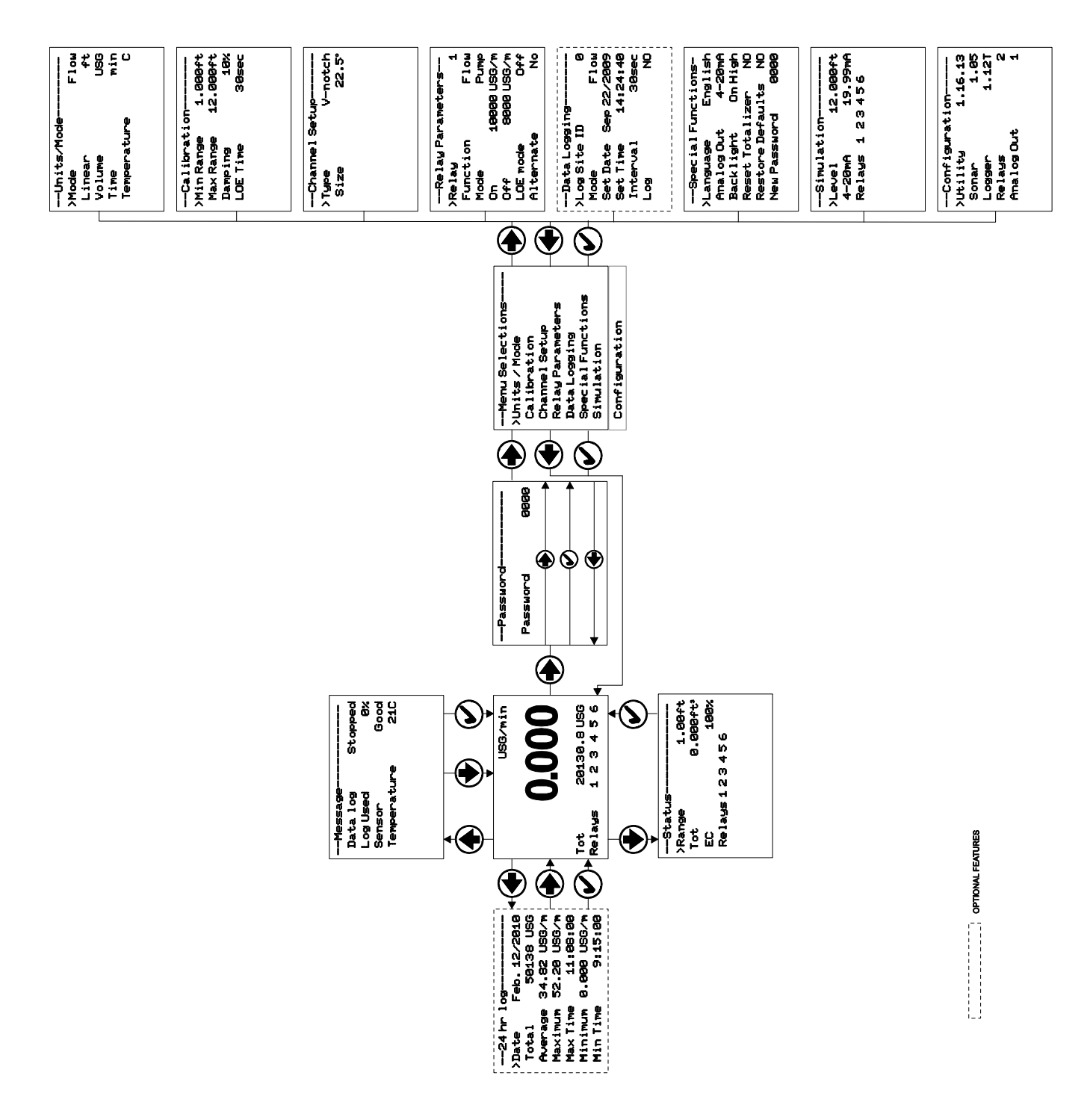

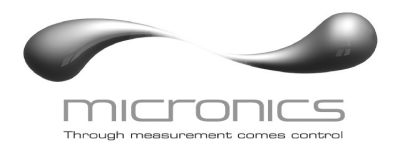

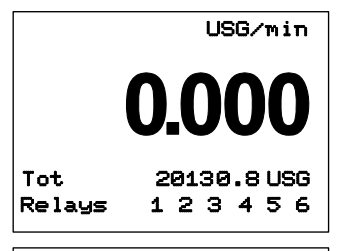

| Message     |         |
|-------------|---------|
| Data log    | Stopped |
| Log Used    | 0%      |
| Sensor      | Good    |
| Temperature | 210     |
|             |         |
|             |         |

1.00ft

100%

0.000ft3

--Status >Range

Relays 1 2 3 4 5 6

Tot

EC

#### RUN

The main display shows the units selected from the Units/Mode menu, Level, Range, Flow, HRT, and Volume rate being measured, TOTALIZER and RELAY states. The UF OC5000 will start-up with this display and will return to this screen after a timeout if keys are not pressed in other menus.

#### MESSAGE

Press from the RUN display to view status of the data logger and error/warning messages provided by the instrument. The word Message will appear on the RUN display if error messages are being generated by the instrument. Refer to the manual section Error/Warning Messages for a description. Press ✓ to return to the main display.

#### STATUS

Press ↓ from the RUN display to view instrument status. Range will be displayed in linear units.

- Tot. Displays the current totalizer reading.
- EC Displays echo confidence.
- Relays Energized relays will display as a white character on a black background.

| 24 hr 1  | og           |
|----------|--------------|
| >Date    | Feb. 12/2010 |
| Total    | 50138 USG    |
| Average  | 34.82 USG/m  |
| Maximum  | 52.20 USG/m  |
| Max Time | 11:08:00     |
| Minimum  | 0.000 USG/m  |
| Min Time | 9:15:00      |
|          |              |

#### 24 HR LOG

Press  $\blacklozenge$  from the RUN display to view a formatted flow report from instruments with a built-in data logger. Press  $\clubsuit$  to scroll down one day or repeatedly to scroll to a specific date. Up to 365 days can be stored. Newest date will overwrite the oldest. Press  $\checkmark$  to return to the main display.

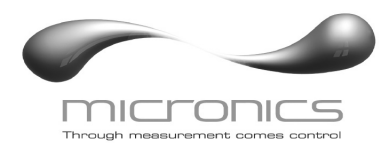

| Password    |             |
|-------------|-------------|
| Password    | 0000        |
|             |             |
|             | <b>&gt;</b> |
| <b>↓</b> () |             |
|             |             |

#### PASSWORD

The Password (a number from 0000 to 9999) prevents unauthorized access to the Calibration menu.

From the Run display press ➡ to get to Password. Factory default password is 0000 and if it has not been changed press the ✓ to proceed to the Menu Selections screen.

If a password is required, press  $\clubsuit$  to place the cursor under the first digit and  $\clubsuit$  or  $\clubsuit$  to set the number, then  $\clubsuit$  to the second digit, etc. Press  $\clubsuit$  or  $\checkmark$  to proceed to the Menu Selections screen.

A new password can be stored by going to Special Functions/New Password.

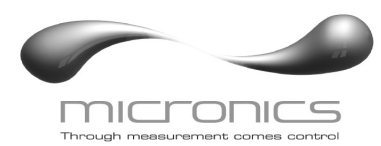

| Units/Mode  |      |
|-------------|------|
| >Mode       | Flow |
| Linear      | ft   |
| Volume      | USG  |
| Time        | min  |
| Temperature | C    |
|             |      |
|             |      |

| Units/Mode |            |
|------------|------------|
| Mode       | Flow       |
| >Linear    | i <u>n</u> |
|            | ft         |
|            | TŶ         |
|            | ኮነኮነ       |
|            |            |
|            |            |
|            |            |

| >Volume | USG   |
|---------|-------|
|         | ft3   |
|         | bb l  |
|         | Ľ     |
|         | mЗ    |
|         | ING   |
|         | LIGHG |
|         | USFIG |

| Units/Mode   |   |
|--------------|---|
| >Temperature | С |
|              | F |
|              |   |
|              |   |
|              |   |
|              |   |
|              |   |

#### UNITS/MODE

- Range displays distance from the sensor to the target or liquid surface like a tape measure. Range mode is useful to measure the exact distance from the sensor to the zero level during calibration.
- Level used to measure tank level in linear units, or "Head" in an open channel for comparison with flow tables.
- Volume displays tank inventory in engineering units.
- HRT select Horizontal Round Tank mode to calculate and display volume units in a horizontal round tank.
- Flow calculates open channel flow through a flume or weir.

Volume, HRT or Flow gives the additional choice of volumetric units:

| ft3  | - | cubic feet                           |
|------|---|--------------------------------------|
| USG  | - | US gallons                           |
| USMG | - | US million gallons (FLOW only)       |
| IG   | - | Imperial gallons                     |
| IMG  | - | Imperial million gallons (FLOW only) |
| m3   | - | cubic meters                         |
| L    | - | liters                               |
| bbl  | - | U.S. oil barrel                      |
|      |   |                                      |

Press  $\checkmark$  to store the selection, then  $\clubsuit$  to the next menu item and  $\clubsuit$  to enter.

Linear press  $\rightarrow$  and then  $\uparrow$  or  $\clubsuit$  to select units of measurement. Press  $\checkmark$  to store the selection.

Temperature press  $\Rightarrow$  then  $\clubsuit$  to select C or F (Centigrade or Fahrenheit).

Press  $\blacklozenge$  or  $\checkmark$  to return to the Menu Selections screen.

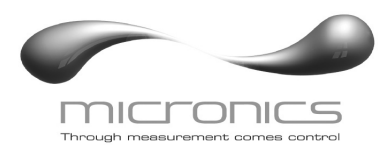

| Calibration |          |  |
|-------------|----------|--|
| ≻Min Range  | 1.000ft  |  |
| Max Range   | 12.000ft |  |
| Damping     | 10%      |  |
| LOE Time    | 30sec    |  |
|             |          |  |
|             |          |  |
|             |          |  |

#### CALIBRATION

Press  $\clubsuit$  to Calibration and  $\clubsuit$  to enter. Use  $\clubsuit$  or  $\bigstar$  to position > before each menu item and  $\clubsuit$  to enter. When settings are completed press  $\checkmark$  to store and return to the Calibration menu.

- MaxVol For Volume and HRT mode only. Enter the maximum volume of the vertical or horizontal tank.
- Damping Minimum damping allows fast response to level changes. Increasing damping slows the UF OC5000's response to level changes and is ideal to smooth the display and outputs in turbulent conditions. Damping value is shown in percent (0-99%). Some experimentation may be required to select the optimum damping value. A value of 1% is recommended for most applications and for fast level changes (up to ½ inch/sec - 13 mm/sec).
- LOE Time Press → and ↑ or ↓ to change the number of seconds without receiving an echo before the UF OC5000 displays ECHO LOSS, and Control relays change state as calibrated under Relay Parameters.

Factory default is 30 seconds and is recommended for most applications, Minimum is 1 second and maximum is 99 seconds.

Press ✓ from the Units/Mode display to return to Menu Selections.

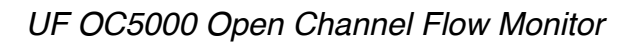

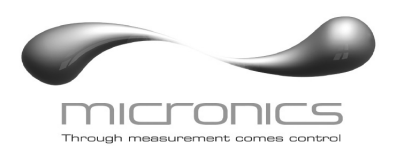

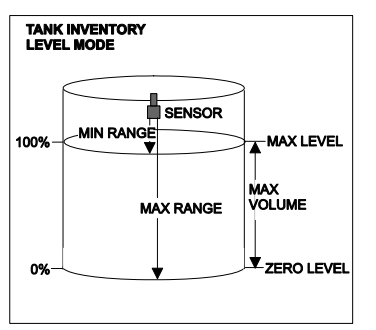

#### CALIBRATION - for Level/Inventory Applications

- 1. Before starting the calibration determine:
  - a) MAX RANGE = \_\_\_\_\_ (Maximum range = distance from Sensor to Zero level)
- b) MAX LEVEL = \_\_\_\_\_ (Maximum level of product being measured)
- TANK INVENTORY RANGE MODE 0% MIN RANGE MAX RANGE 100% ZERO LEVEL 2. Che a)
- c) MIN RANGE = \_\_\_\_\_ (Distance from sensor to Max Level) Minimum range = MAX RANGE - MAX LEVEL (must be at least 203 mm / 8" depending on sensor model)
  - 2. Check the maximum range with the sensor installed:
  - a) When liquid is at zero level press ↓ to view the Range reading in the Status menu. Use this range measured by the UF OC5000 as the Max Range setting.
  - or
    b) Carefully measure distance from sensor to zero level with a tape measure, and use this measurement as the MaxRange setting.

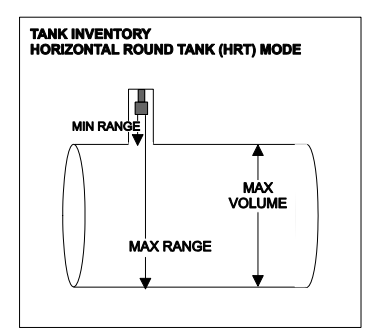

# MINIMUM RANGE:

In the CALIBRATION menu

- Press 🖶 to get to Min Range
- Press **→** to move the cursor under the digits
- Use  $\clubsuit$  or  $\clubsuit$  to set the minimum range

*Note*: Min Range must be at least 30.5 cm (12") for PZ32T sensors, 40.6 cm (16") for PZ52T and PZ34 sensors and 8" for PZ15 sensors. For correct tank volume calculation in Hrt mode Min Range must be the actual distance from the end of the sensor to the top of the tank.

# MAXIMUM RANGE:

Press **V** to get to MaxRange Enter MaxRange determined above.

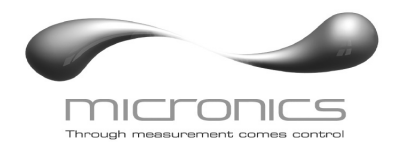

UF OC5000 Open Channel Flow Monitor

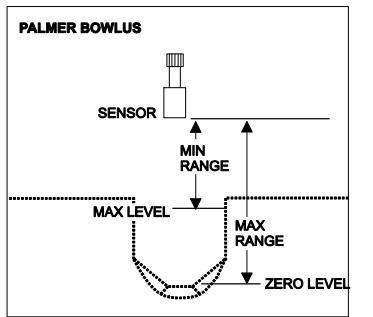

#### CALIBRATION - for Open Channel Flow

a)

- 1. Before starting the calibration determine:
  - MAX RANGE = \_\_\_\_\_\_ (Maximum range = distance from the Sensor to Zero flow point)
- b) MAX LEVEL = \_\_\_\_\_\_ (Maximum level of flow through flume or weir)
- c) MIN RANGE = \_\_\_\_\_ (Distance from sensor to Max Level) Minimum range = MAX RANGE - MAX LEVEL (must be at least 20.3 cm / 8" depending on sensor model).

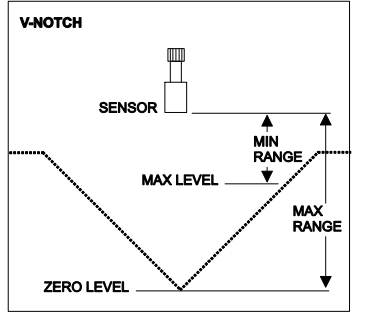

- 2. Check the maximum range with the sensor installed by:
- a) When liquid is at zero level press ➡ to view the Range reading in the Status menu. Use this range measured by the UF OC5000 as the Max Range setting.
- or
  b) Carefully measure distance from sensor to zero level with a tape measure, and use this measurement as the MaxRange setting.

NOTE: The UF OC5000 will not detect targets beyond user entered Max Range.

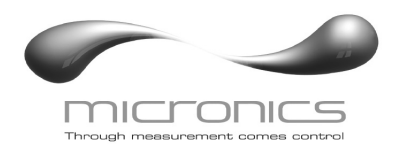

--Channel Setup-----

V-notch

# UF OC5000 Open Channel Flow Monitor

# CHANNEL SETUP

>Type

| Custom<br>Khafagi<br>Rect Weir w/EC<br>Rect Weir<br>Trapezoidal<br>Leopld-Lagco<br>Palmer Bowlus<br>Parshall |                                                                                                    |                                                                                                    |
|----------------------------------------------------------------------------------------------------|----------------------------------------------------------------------------------------------------|----------------------------------------------------------------------------------------------------|
| Channel Setup                                                                                                | Chappel Setup                                                                                          | Channel Setup                                                                                                    |
| >Type V-notch<br>Size 22.5°<br>120°<br>90°<br>60°<br>45°<br>30°                                              | >Type Custom<br>K 0.0000<br>n 0.0000                                                                   | >Type Khafagi<br>Height 0.000ft                                                                                                  |
| Channel Setup<br>>Type RECT Weir w/EC<br>Height 0.000ft                                                      | Channel Setup<br>>Type RECT Weir<br>Height 0.000ft                                                     | Channel Setup<br>>Type Trapezoidal<br>Size Extra large 60°<br>Large 60°<br>Small 60°<br>12in 45° SRCRC<br>2in 45° WSC<br>8in 60° |
|                                                                                                    |                                                                                                    |                                                                                                    |
| Channel Setup<br>>Type Leopld-Lagco                                                                          | Channel Setup<br>>Type Palmer Bowlus                                                                   | Channel Setup<br>>Type Parshall                                                                                                  |
| Size 36in<br>30in<br>24in<br>18in<br>12in<br>10in<br>8in<br>6in                                              | Size 48in<br>42in<br>36in<br>27in<br>24in<br>21in<br>18in<br>18in<br>12in<br>10in<br>8in<br>6in<br>4in | Size 12ft<br>10ft<br>8ft<br>5ft<br>3ft<br>2ft<br>2ft<br>18in<br>12in<br>9in<br>6in<br>3in<br>2in<br>1in                          |

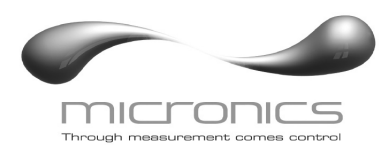

# UF OC5000 Open Channel Flow Monitor

| Relay Parameters |             |  |
|------------------|-------------|--|
| ≻Relay           | 1           |  |
| Function         | Flow        |  |
| Mode             | Pump        |  |
| On               | 10000 USG/m |  |
| Off              | 8000 USG/m  |  |
| LOE mode         | Off         |  |
| Alternate        | e NO        |  |

| Relay Parameters |           |  |  |  |
|------------------|-----------|--|--|--|
| ≻Relay           | 1         |  |  |  |
| Function Te      | mperature |  |  |  |
| On               | 0.00      |  |  |  |
| Off              | 9.00      |  |  |  |
|                  |           |  |  |  |
|                  |           |  |  |  |
|                  |           |  |  |  |

--Relay Parameters--

1

Pulse

10.000ft<sup>3</sup>

>Relay

Οn

Function

#### **RELAY PARAMETERS**

| Relay       | Press $\clubsuit$ and $\clubsuit$ or $\bigstar$ to select a relay (2 relays are standard, 4 additional are optional).                                                                                                    |
|-------------|----------------------------------------------------------------------------------------------------|
| Function    | Press $\blacksquare$ or $\clubsuit$ to select Off, Temperature, Pulse and Level .                                                                                                    |
| Temperature | Air temperature at the sensor location. Press $\clubsuit$ and $\clubsuit$ and set the relay On and Off for specific temperatures.                                                                                                    |
| Pulse       | Press 	 and set digits to the flow volume increment required<br>between relay pulses. Use this feature for remote samplers,<br>chlorinators or totalizers. Minimum time between pulses is<br>2.25 seconds and pulse duration is 350 milliseconds. |
| Level       | Level, Range, Volume or HRT modes only. Press                                                                                                    |
|             | Press $\checkmark$ to return to Menu Selections $\ .$                                                                                                    |

| Relay Parameters |          |  |  |  |  |
|------------------|----------|--|--|--|--|
| ≻Relay           | 1        |  |  |  |  |
| Function         | Level    |  |  |  |  |
| Mode             | Pump     |  |  |  |  |
| On               | 12.000ft |  |  |  |  |
| Off              | 3.000ft  |  |  |  |  |
| LOE mode         | Off      |  |  |  |  |
| Alternate        | NO       |  |  |  |  |
|                  |          |  |  |  |  |

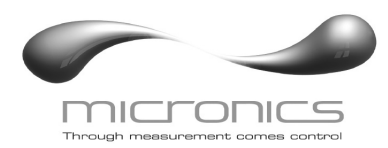

| Data Logging |               |  |  |  |  |
|--------------|---------------|--|--|--|--|
| >LogSite:    | ID 00         |  |  |  |  |
|              | 99            |  |  |  |  |
| Mode         | Level         |  |  |  |  |
|              | Range         |  |  |  |  |
|              | Flow          |  |  |  |  |
|              | HRT           |  |  |  |  |
|              | Volume        |  |  |  |  |
| Set Date     | Feb 18/2008   |  |  |  |  |
|              | Mar 19/2009   |  |  |  |  |
| Set Time     | 11:27:40      |  |  |  |  |
|              | 12:28:41      |  |  |  |  |
| Interval     | 10sec         |  |  |  |  |
|              | 30min         |  |  |  |  |
|              | 10min         |  |  |  |  |
|              | 5min          |  |  |  |  |
|              | 2min          |  |  |  |  |
|              | 1min<br>20coc |  |  |  |  |
| 1.00         | Stant         |  |  |  |  |
| 209          | Start         |  |  |  |  |
|              | Delete        |  |  |  |  |

#### DATA LOGGING

#### Setup

Select Data Logging from Menu Selections.

| Log Site ID | Enter a number from $\Theta \Theta$ to $\Im \Im$ . The site ID will become<br>part of the downloaded file name to help distinguish<br>downloads from different instruments. Press $\checkmark$ to store the<br>setting.      |
|-------------|----------------------------------------------------------------------------------------------------|
| Mode        | Select Level, Range, Flow, HRT and Volume.<br>Flow (e.g. USGPM or l/sec). Press ✓ to store the setting.                                                                                                    |
| SetDate     | Press $\clubsuit$ or $\clubsuit$ to scroll and select Month, Day and Year.<br>Press $\checkmark$ to store the setting.                                                                                                    |
| SetTime     | Press $\clubsuit$ or $\clubsuit$ to select the current time in Hours, Minutes and Seconds. Press $\checkmark$ to store the setting.                                                                                          |
| Interval    | Press $\clubsuit$ or $\clubsuit$ to select the logging interval. Flow rate reading will be stored at each time interval. Press $\checkmark$ to store the setting.                                                            |
|             | Note: Press $\clubsuit$ to Log $\clubsuit$ and $\bigstar$ or $\clubsuit$ to Delete and $\checkmark$ to delete the log file. Press $\clubsuit$ and $\bigstar$ or $\clubsuit$ to Start and $\checkmark$ to restart the logger. |
| Log         | Stop, Start or Delete the log file. Delete old file<br>and start a new log to apply any changes that have been<br>made to the Log Site ID . Mode or Interval .                                                               |

#### **RETRIEVE LOG FILE**

Plug a USB Flash Memory Drive (not supplied by Micronics) into the USB output cable from the instrument. The instrument display will show the message Downloading until the log file is transferred to the memory card and then display Completed. The USB flash drive may be removed.

Download file names will appear in this format:

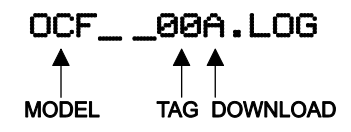

Tag is set according to the Log Site ID entered in the instrument Data Logging menu.

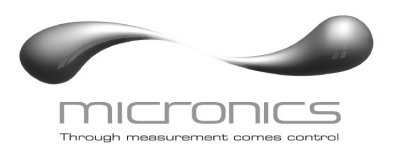

Download letter will be A for the first download from an instrument. B for the second, then C etc. At the letter Z a - character will appear indicating that the maximum number of downloads for that instrument are on the USB flash drive. Older files can be erased or moved from the flash memory drive or a new memory drive can be used.

#### **OPENING LOG FILES**

Install Micronics Logger on your PC or laptop. Refer to the Help menu in the program for detailed instructions.

Select File/Open/Instrument Log (.log) to open the log file from your USB flash drive.

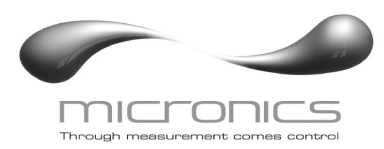

| SpecialFunctions-<br>>Language English                                                | SPECIAL FUNCTIONS |                                                                                                    |  |  |  |  |
|---------------------------------------------------------------------------------------|-------------------|----------------------------------------------------------------------------------------------------|--|--|--|--|
| Analog Out 4-20mA<br>Backlight On High<br>Reset Totalizer NO<br>Restore Defaults NO   | Language          | Select English, French or Spanish and press $\checkmark$ .                                                                                                    |  |  |  |  |
| New Password 0000                                                                     | AnalogOut         | Select 4-20mA or 0-5V mode for the analog output.                                                                                                    |  |  |  |  |
| Special Functions-                                                                    | Backlight         | Select On High, Medium or Low for continuous backlight.                                                                                                    |  |  |  |  |
| >Backlight On High<br>On Med<br>On Low<br>Key Hi/Lo<br>Key High<br>Key Med<br>Key Low |                   | Select Key Hi/Lo for high backlight (for 1 minute) after a keypress and then Lo backlight until a key is pressed again.                                                                                                    |  |  |  |  |
| 770                                                                                   |                   | Select Key High, Med or Low for backlight after a keypress and then backlight off until a key is pressed again.                                                                                                    |  |  |  |  |
|                                                                                       | Reset Totalizer   | Press $\Rightarrow$ and select $\forall \in \exists$ to erase and restart the totalizer at zero.                                                                                                    |  |  |  |  |
|                                                                                       | Restore Defaults  | Select $\forall \in \Xi$ and press $\checkmark$ to erase all user settings and return the instrument to factory default settings                                                                                                    |  |  |  |  |
|                                                                                       | New Password      | Select any number from 0000 to 9999 and press $\checkmark$ .<br>Default setting of 0000 will allow direct access to the<br>calibration menus. Setting of any password greater<br>than 0000 will require the password to be entered to<br>access the calibration menus. |  |  |  |  |

Press  $\checkmark$  to return to Menu Selections  $% \gamma$  .

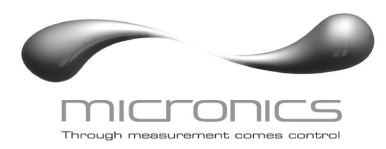

| Simulation |           |       |  |  |  |
|------------|-----------|-------|--|--|--|
| >Leve1     | 9.9       | 981ft |  |  |  |
| 4-20mA     | 18,       | .52mA |  |  |  |
| Relays     | 1 2 3 4 5 | 6     |  |  |  |
|            |           |       |  |  |  |
|            |           |       |  |  |  |
|            |           |       |  |  |  |
|            |           |       |  |  |  |

#### SIMULATION

Exercises the 4-20mA output, digital display and control relays.

Press  $\Rightarrow$  and then  $\clubsuit$  or  $\clubsuit$  to change the simulated output. Press  $\checkmark$  to begin simulation. The 4-20mA value and relay states will be displayed.

Press the  $\checkmark$  to terminate simulation and return to the Menu Selections screen.

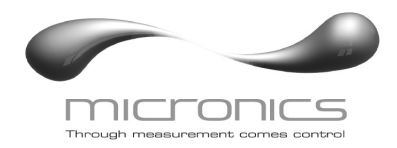

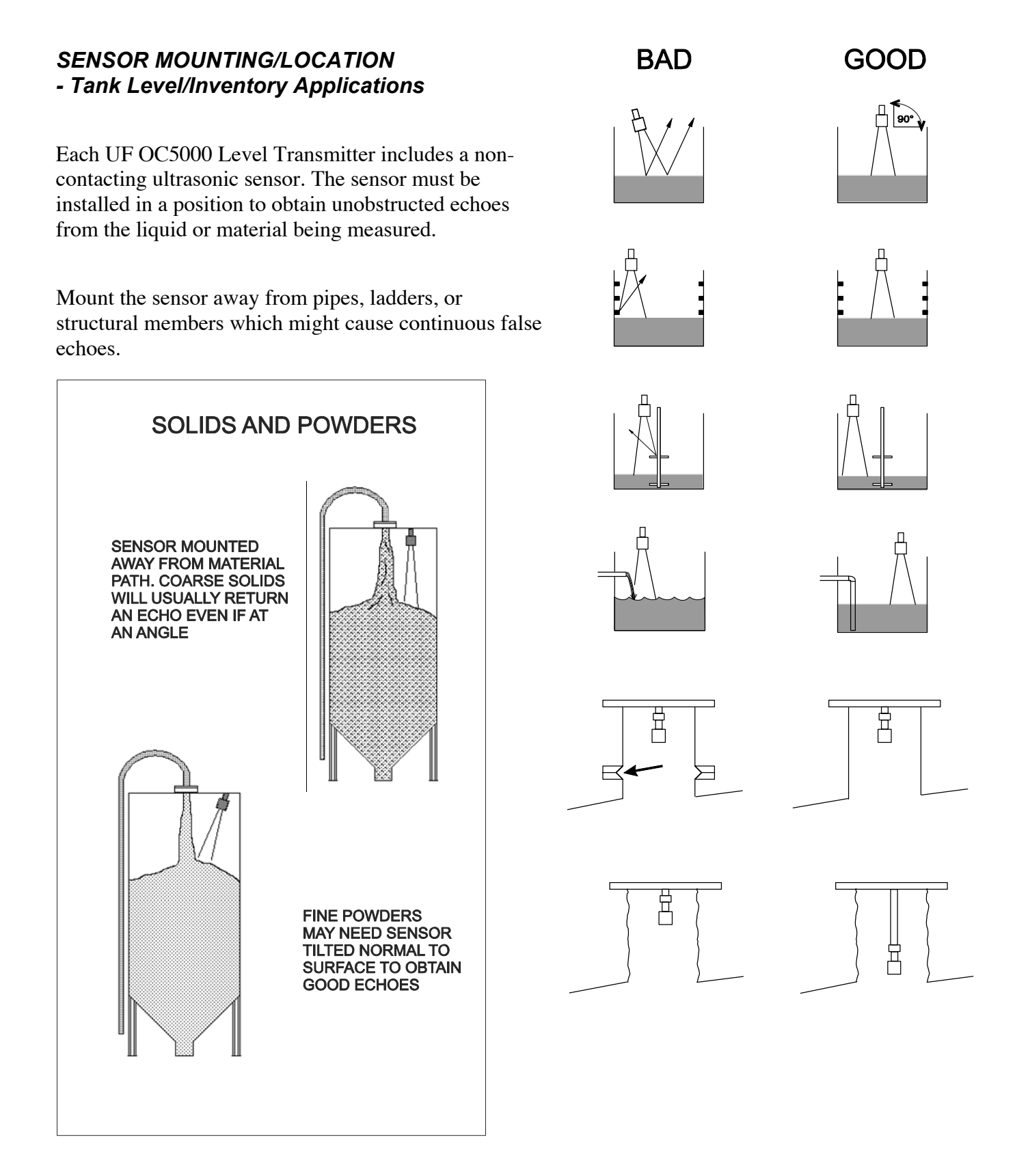

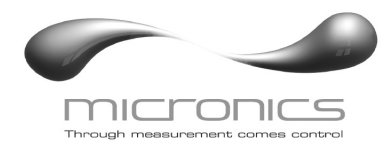

#### SENSOR MOUNTING LOCATION - Tank Level/Inventory Applications

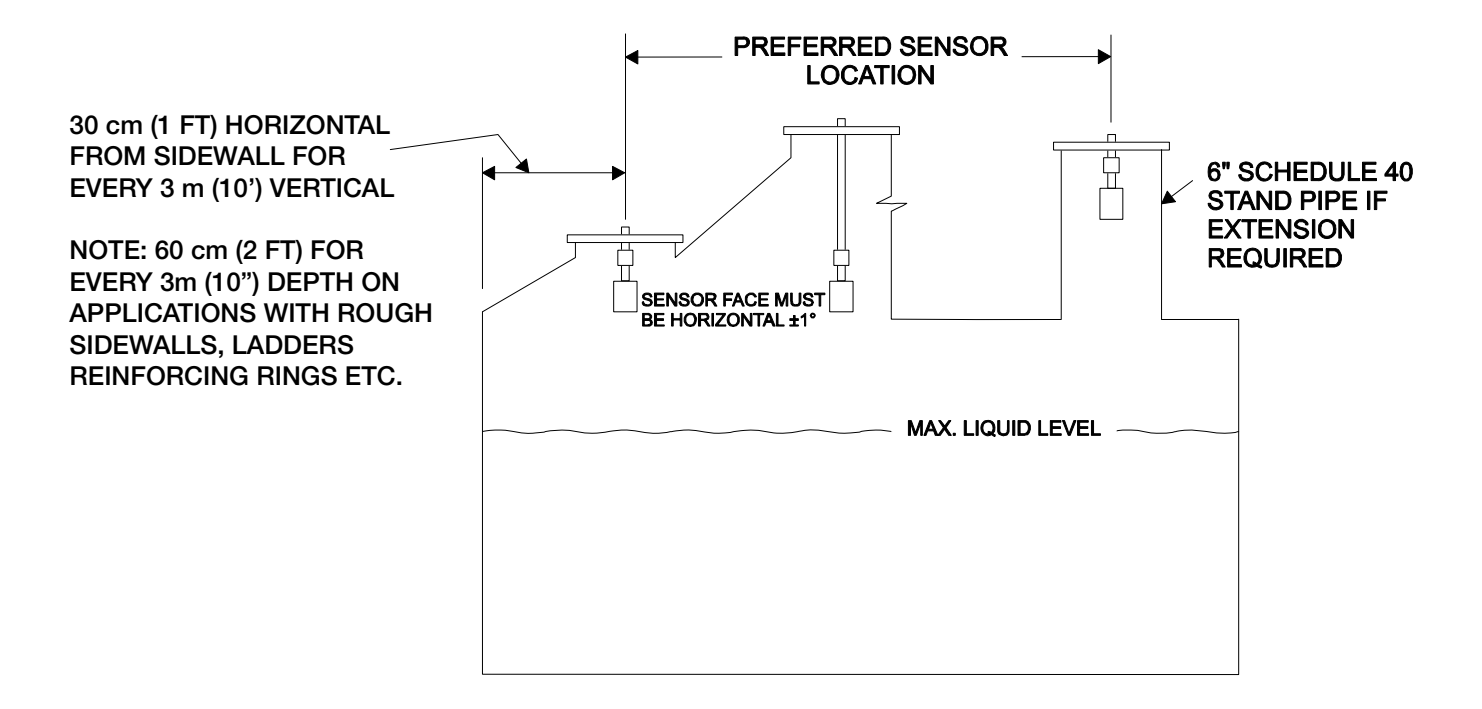

# SENSOR MOUNTING

Each sensor is equipped with a <sup>3</sup>/<sub>4</sub> inch "isolation coupling" which MUST be used in your installation. A threaded nipple or length of conduit may be used to position the sensor at the desired height.

The sensor should be hand-tightened (like a light bulb) by turning the sensor stem only. DO NOT use a wrench and do not over tighten. DO NOT clamp the sensor below the isolation coupling.

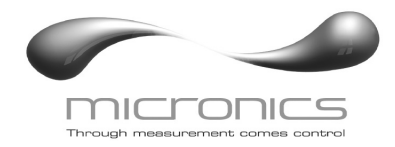

# **ENCLOSURE INSTALLATION**

Locate the enclosure within 6 m (20 ft) of the sensor (150 m -500 ft optional). The enclosure can be wall mounted with the four mounting screws (included) or panel mounted with Option PM Panel Mount kit from Micronics Limited.

Avoid mounting the enclosure in direct sunlight to protect the electronics from damage due to overheating and condensate. In high humidity atmospheres, or where temperatures fall below freezing, Option TH Enclosure Heater and Thermostat is recommended. Seal conduit entries to prevent moisture from entering enclosure.

#### NEMA4X (IP66) WITH CLEAR COVER

1. Open hinged enclosure cover.

2. Insert #8 screws (supplied) through the four enclosure mounting holes to secure the enclosure to the wall or mounting stand.

Additional conduit holes can be cut in the bottom of the enclosure when required. Use a hole saw or Greenlee-type hole cutter to cut the required holes.

DO NOT make conduit/wiring entries into the top of the enclosure.

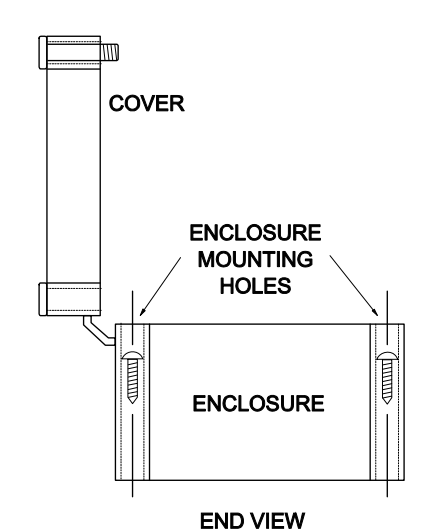

Note: This non-metallic enclosure does not automatically provide

grounding between conduit connections. Grounding must be provided as part of the installation. Ground in accordance with the requirements of the National Electrical Code. System grounding is provided by connecting grounding wires from all conduit entries to the steel mounting plate or another point which provides continuity.

# CLEANING

Cleaning is not required as a part of normal maintenance.

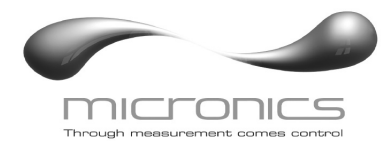

# **PZxx Series Sensors**

# Troubleshooting

Resistance measured (between the shield and centre wire) across the coaxial cable ends by mulitmeter indicates ambient temperature.

| Resistance vs. | Temperature |
|----------------|-------------|
|----------------|-------------|

|            | Values are in Ohms |            |            |            |            |            |            |            |            |            |
|------------|--------------------|------------|------------|------------|------------|------------|------------|------------|------------|------------|
| Temp<br>°C | +0                 | +1         | +2         | +3         | +4         | +5         | +6         | +7         | +8         | +9         |
| 0          | 10000.0            | 10039.0772 | 10078.1429 | 10117.1970 | 10156.2396 | 10195.2706 | 10234.2901 | 10273.2980 | 10312.2944 | 10351.2792 |
| 10         | 10390.2525         | 10429.2142 | 10468.1644 | 10507.1030 | 10546.0301 | 10584.9456 | 10623.8496 | 10662.7420 | 10701.6229 | 10740.4922 |
| 20         | 10779.3500         | 10818.1962 | 10857.0309 | 10895.8540 | 10934.6656 | 10973.4656 | 11012.2541 | 11051.0310 | 11089.7964 | 11128.5502 |
| 30         | 11167.2925         | 11206.0232 | 11244.7424 | 11283.4500 | 11322.1461 | 11360.8306 | 11399.5036 | 11438.1650 | 11476.8149 | 11515.4532 |
| 40         | 11554.0800         | 11592.6952 | 11631.2989 | 11669.8910 | 11708.4716 | 11747.0406 | 11785.5981 | 11824.1440 | 11862.6784 | 11901.2012 |
| 50         | 11939.7125         |            |            |            |            |            |            |            |            |            |

© 2009 Minco, All Rights Reserved

| Values are in Ohms |            |            |            |            |            |            |            |            |            |            |
|--------------------|------------|------------|------------|------------|------------|------------|------------|------------|------------|------------|
| Temp<br>°F         | +0         | +1         | +2         | +3         | +4         | +5         | +6         | +7         | +8         | +9         |
| 30                 |            |            | 10000.0    | 10021.7110 | 10043.4184 | 10065.1223 | 10086.8226 | 10108.5193 | 10130.2125 | 10151.9021 |
| 40                 | 10173.5881 | 10195.2706 | 10216.9495 | 10238.6249 | 10260.2967 | 10281.9649 | 10303.6295 | 10325.2906 | 10346.9481 | 10368.6021 |
| 50                 | 10390.2525 | 10411.8993 | 10433.5426 | 10455.1823 | 10476.8184 | 10498.4510 | 10520.0800 | 10541.7054 | 10563.3273 | 10584.9456 |
| 60                 | 10606.5604 | 10628.1716 | 10649.7792 | 10671.3832 | 10692.9837 | 10714.5806 | 10736.1740 | 10757.7638 | 10779.3500 | 10800.9327 |
| 70                 | 10822.5118 | 10844.0873 | 10865.6593 | 10887.2277 | 10908.7925 | 10930.3538 | 10951.9115 | 10973.4656 | 10995.0162 | 11016.5632 |
| 80                 | 11038.1067 | 11059.6466 | 11081.1829 | 11102.7156 | 11124.2448 | 11145.7704 | 11167.2925 | 11188.8110 | 11210.3259 | 11231.8373 |
| 90                 | 11253.3451 | 11274.8493 | 11296.3500 | 11317.8471 | 11339.3406 | 11360.8306 | 11382.3170 | 11403.7999 | 11425.2792 | 11446.7549 |
| 100                | 11468.2270 | 11489.6956 | 11511.1606 | 11532.6221 | 11554.0800 | 11575.5343 | 11596.9851 | 11618.4323 | 11639.8759 | 11661.3160 |
| 110                | 11682.7525 | 11704.1854 | 11725.6148 | 11747.0406 | 11768.4629 | 11789.8816 | 11811.2967 | 11832.7082 | 11854.1162 | 11875.5206 |
| 120                | 11896.9215 | 11918.3188 | 11939.7125 |            |            |            |            |            |            |            |

© 2009 Minco, All Rights Reserved

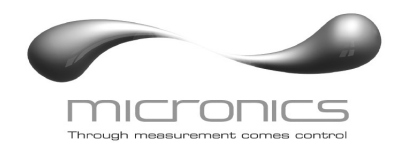

UF OC5000 Open Channel Flow Monitor

# **APPLICATIONS HOTLINE**

For applications assistance, advice or information on any Micronics Limited contact your Sales Representative, write to Micronics or phone the Applications Hotline below:

| Tel: +44 (0)1628 8 | 10456       | Fax: +44 (0)1628 531540 |
|--------------------|-------------|-------------------------|
| Email:             | sales@micro | nicsltd.co.uk           |
| Web Site:          | www.micron  | icsflowmeters.com       |

Micronics Limited. Knaves Beech Business Centre, Davies Way, Loudwater, High Wycombe, Buckinghamshire, United Kingdom, HP10 9QR

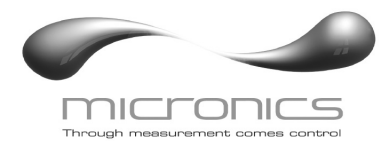

# PRODUCT RETURN PROCEDURE

Instruments may be returned to Micronics for service or warranty repair.

1) Obtain an RMA Number from Micronics -

Before shipping a product to the factory please contact Micronics by telephone, fax or email to obtain an RMA number (Returned Merchandise Authorization). This ensures fast service and correct billing or credit.

When you contact Micronics please have the following information available:

- 1. Model number / Software Version
- 2. Serial number
- 3. Date of Purchase
- 4. Reason for return (description of fault or modification required)
- 5. Your name, company name, address and phone number

#### 2) Clean the Sensor/Product -

Important: unclean products will not be serviced and will be returned to the sender at their expense.

1. Rinse sensor and cable to remove debris.

2. If the sensor has been exposed to sewage, immerse both sensor and cable in a solution of 1 part household bleach (Javex, Clorox etc.) to 20 parts water for 5 minutes. Important: do not immerse open end of sensor cable.

3. Dry with paper towels and pack sensor and cable in a sealed plastic bag.

4. Wipe the outside of the enclosure to remove dirt or deposits.

5. Return to Micronics for service.

3) Ship to Micronics -

After obtaining an RMA number please ship the product to the appropriate address below:

Customers:

Micronics Limited. Knaves Beech Business Centre, Davies Way, Loudwater, High Wycombe, Buckinghamshire, United Kingdom, HP10 9QR

RMA#

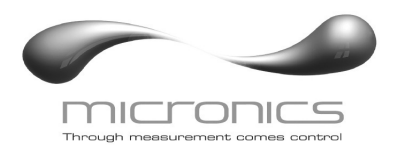

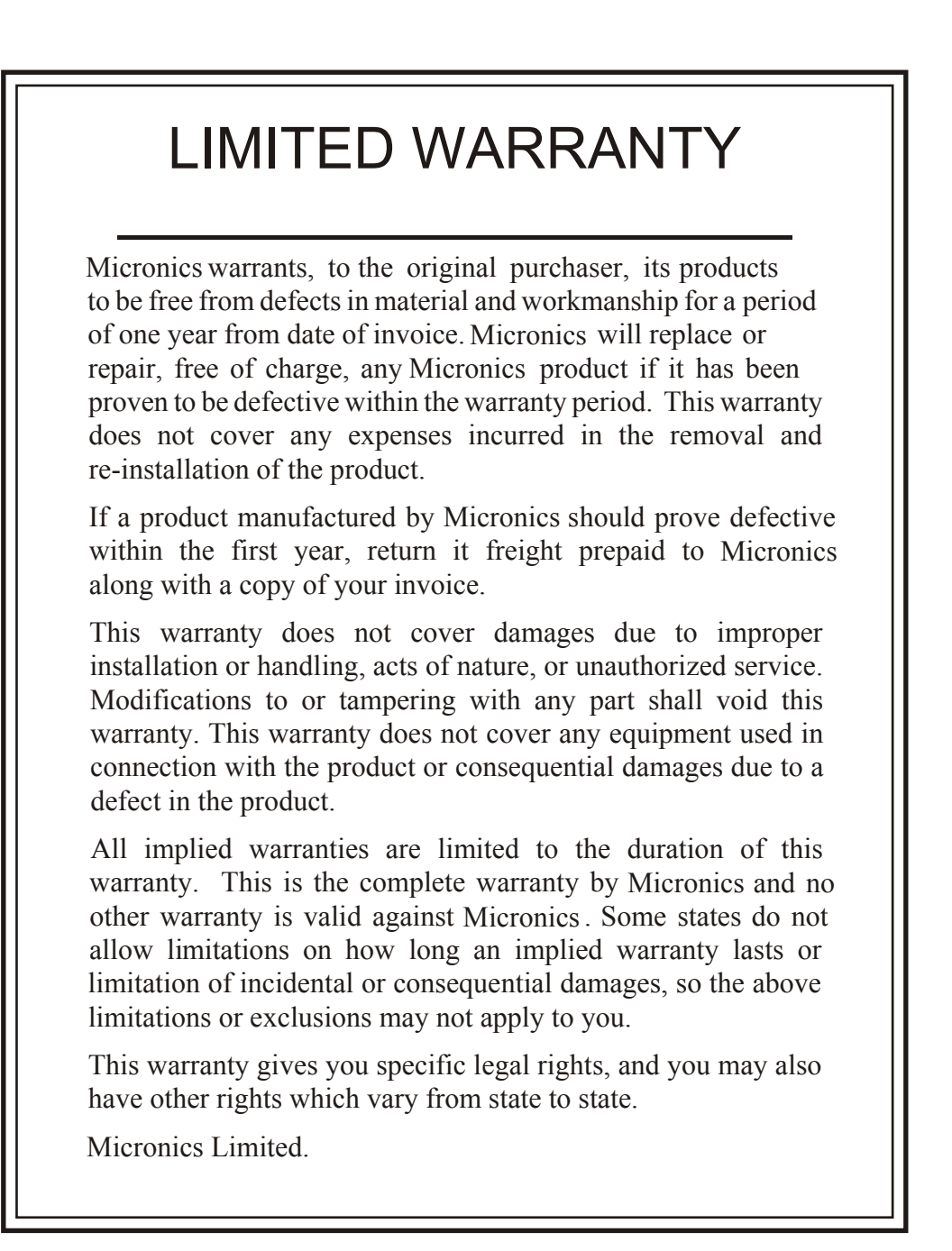

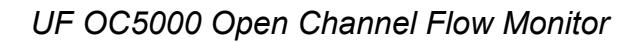

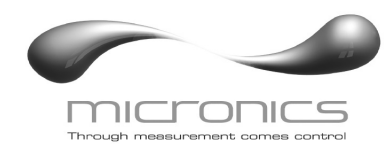

# **APPENDIX A - OPTIONS**

#### EXTRA SENSOR CABLE (OPTION XC)

Each Micronics UF OC5000 includes 7.6 m (25 ft) RG62AU coaxial cable. Additional RG62AU coaxial cable and Cable Junction Box (Option JB) may be ordered with the Flow Monitor, or the cable may be spliced and extended up to 152 m (500 ft) as required during installation. No adjustment is required when the sensor cable is extended or shortened. Use only RG62AU (or RG62U) coaxial cable which is available from Micronics Limited or your local distributor. Nominal impedance of RG62AU cable is 93 ohms.

Extended sensor cable must be installed in metal conduit to prevent interference. Do not use BNC coaxial connectors (TV cable type). Recommended installation with a metal junction box is illustrated below:

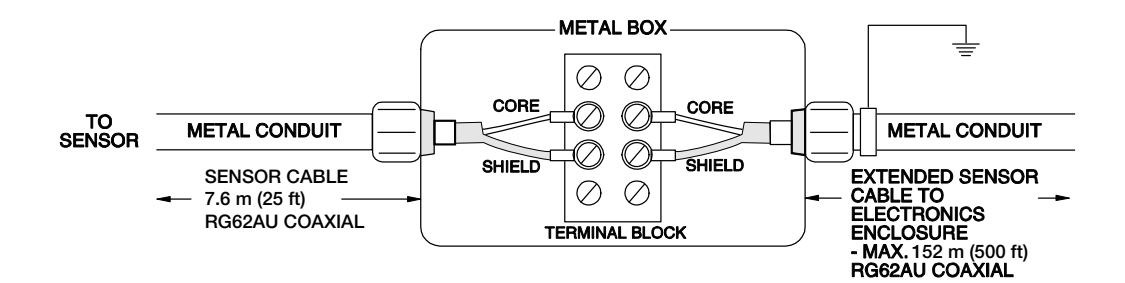

Note: Optional Watertight steel NEMA4 Junction Boxes with terminal strips (Option JB) are available from Micronics Limited.

#### DIMENSIONS OPTION JB - JUNCTION BOX

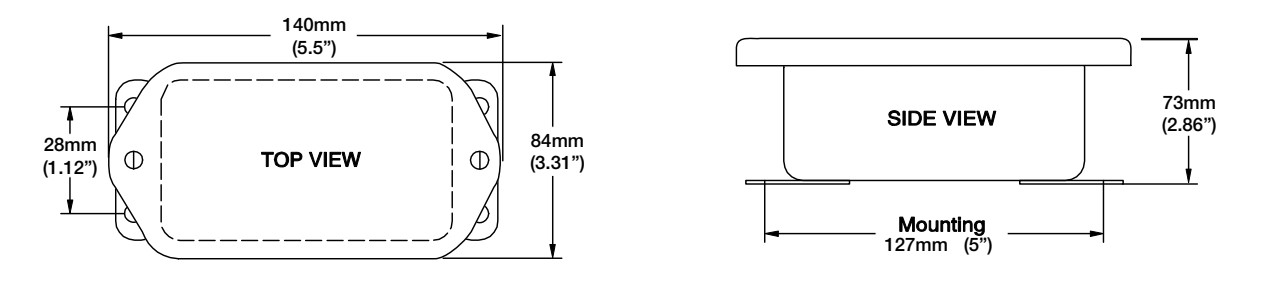

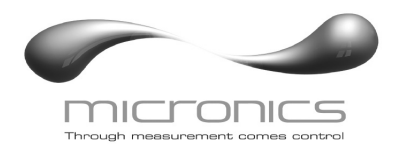

location rated:

location.

Class III

#### SENSOR INTRINSIC SAFETY (OPTION ISB)

Class I, Groups C,D Class II, Groups E,F,G

mounted in the Micronics instrument enclosure. Replacement barrier fuses (Part No. ISB- 011239) may be purchased separately. The instrument enclosure containing the ISB Intrinsic Safety Barrier must be installed in a non-hazardous

When connected through Intrinsic Safety Barriers, Micronics PZ\*\* Series sensors are certified for installation in a hazardous

The Intrinsic Safety Barrier may be ordered

with the Micronics instrument and is supplied

# øç STAHL 9001/02-093-390-101 (9.6V, 27 ohms) SLT 5.0 / OCF 5.0 / PSL 5.0 NON-HAZARDOUS LOCATION NOTE: BARRIER-EQUIPPED UNITS ARE FACTORY-WIRED WITH GROUND THROUGH THE INSTRUMENT CHASSIS. AZARDOUS LOCATION CLASS I, GROUPS C,D CLASS II, GROUPS E,F,G SENSOR

#### DRAWING NO: GN3SPEC-INST-03

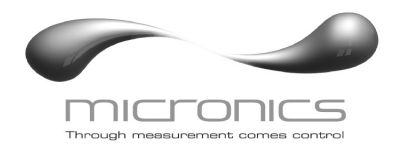

# ENCLOSURE HEATER AND THERMOSTAT - Option TH

Instruments can be factory-equipped with an Enclosure Heater and Thermostat or the module can be customer-installed. The Thermostat is factory set to turn ON at 4.5°C (40°F) and OFF at 15.5°C (60°F). Power consumption is 15 Watts.

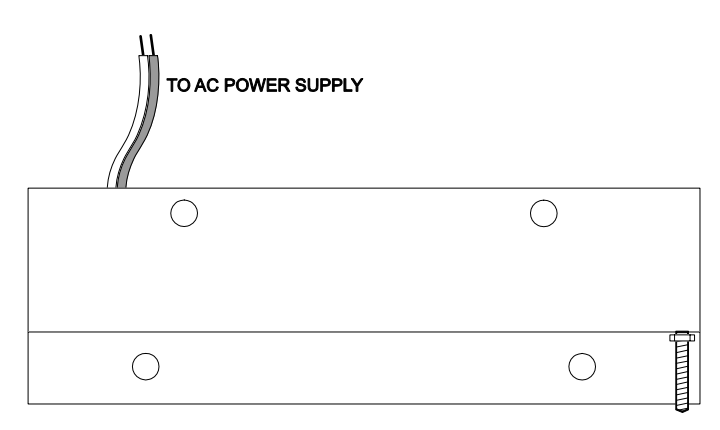

# **ENCLOSURE SUNSCREEN - Option SCR**

Do not mount instrument electronics in direct sunlight. Overheating will reduce the life of electronic components and condensate may form during the heat/cool cycles and cause electrical shorts.

#### Note:

Exposure to direct sunlight can cause overheating and moisture condensation which will reduce the operating life of electronics.

Protect Instruments from direct sunlight with this iridite finished aluminum sun screen (Micronics Option SCR).

Seal conduit entries with caulking compound to further reduce moisture condensation.

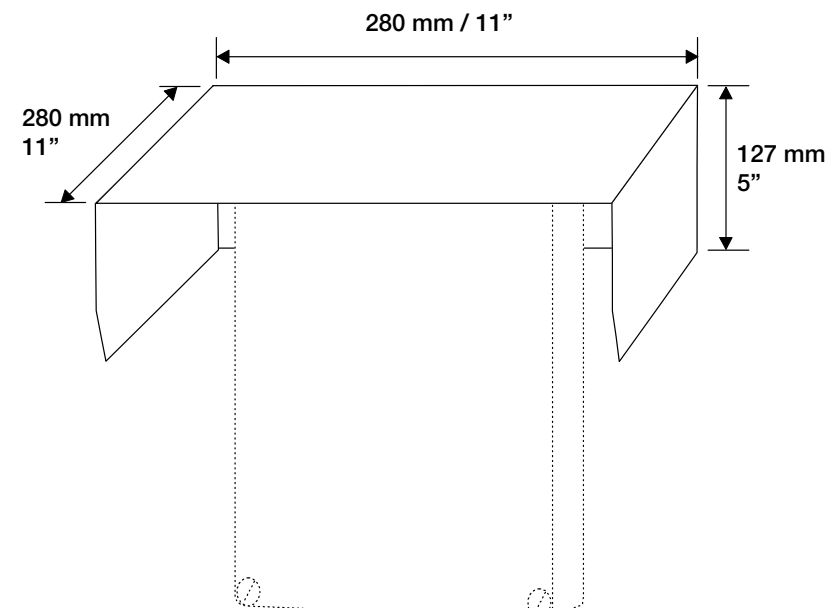

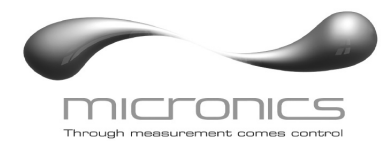

# POWER INPUT OPTION 9-32VDC

UF OC5000 Level & Flow Monitors may be ordered factory-configured for 9-32VDC power input.

# QUICK BENCH TEST:

Connect Sensor as shown below, then Power. When properly connected figures will show on the large LCD display. Test operation of the UF OC5000 by holding the sensor steadily and aiming at a flat, stable target 305 to 711mm (12 to 28") away from the end of the sensor. Allow a few seconds for the UF OC5000 to lock onto the target before displaying its distance. The UF OC5000 will now display Range in cm or ft (factory calibration).

#### **CONNECTIONS:**

POWER INPUT: Connect 9-32VDC/0.5 Amps to the + and - terminals. The Power Input GND must be connected to the nearest Ground pole. A 1 amp fuse in line is recommended.

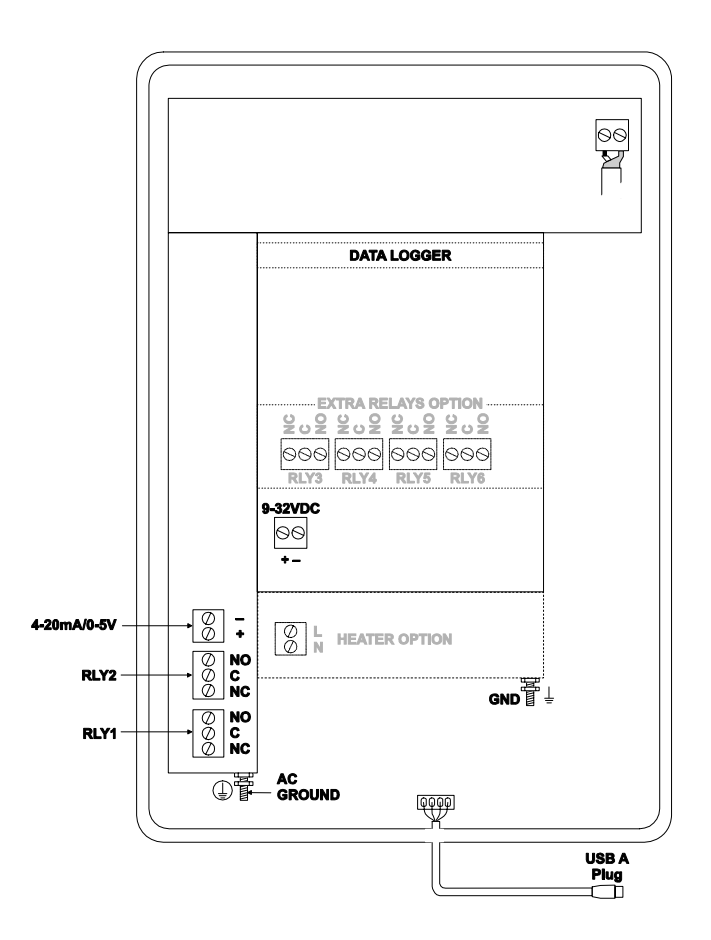

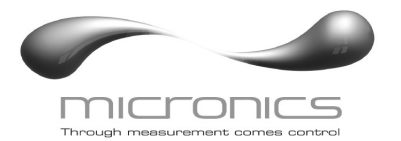

| CONVERSION GUIDE  |                    |                 |  |  |  |  |
|-------------------|--------------------|-----------------|--|--|--|--|
| FROM              | ТО                 | MULTIPLY BY     |  |  |  |  |
| US GALLONS        | CUBIC FEET         | 0.1337          |  |  |  |  |
| US GALLONS        | IMPERIAL GALS      | 0.8327          |  |  |  |  |
| US GALLONS        | LITRES             | 3.785           |  |  |  |  |
| US GALLONS        | CUBIC METERS       | 0.003785        |  |  |  |  |
| LITRES/SEC        | GPM                | 15.85           |  |  |  |  |
| LITRES            | CUBIC METERS       | 0.001           |  |  |  |  |
| BARRELS           | US GALLONS         | 42              |  |  |  |  |
| BARRELS           | IMPERIAL GALS      | 34.9726         |  |  |  |  |
| BARRELS           | LITRES             | 158.9886        |  |  |  |  |
| INCHES            | ММ                 | 25.4            |  |  |  |  |
| DEGREES F         | DEGREES C          | (°F-32) x 0.556 |  |  |  |  |
| POUNDS            | KILOGRAMS          | 0.453           |  |  |  |  |
| PSI               | BAR                | 0.0676          |  |  |  |  |
| FOOT <sup>2</sup> | METER <sup>2</sup> | 0.0929          |  |  |  |  |

VOLUME CALCULATION FOR ROUND TANKS: 3.142 x  $R^2 x H$ R = TANK RADIUS (½ TANK DIAMETER) H = TANK HEIGHT

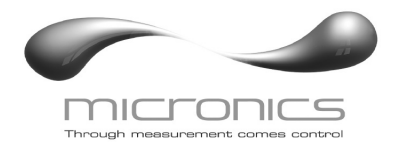

->

\_\_\_\_\_188 mm / 7.4"\_\_\_\_\_

+

#### **SPECIFICATIONS**

| <b>Accuracy:</b> $\pm 0.25\%$ of Bango or 2 |                                                                                                    | ▲ 164 mm / 6.46" →                       | ← 130 mm / 5.12"—→ |            |
|---------------------------------------------|----------------------------------------------------------------------------------------------------|------------------------------------------|--------------------|------------|
| Accuracy:                                   | ±0.25% OF hange of 2                                                                                                    | Q-Q                                      |                    |            |
|                                             | greater Repeatability                                                                                                    |                                          |                    |            |
|                                             | and Linearity: 0.1% F.S.                                                                                                    |                                          |                    |            |
| Displays:                                   | White, backlit matrix -                                                                                                    |                                          |                    |            |
|                                             | displays flow rate,                                                                                                    |                                          | ).94'<br>10"       |            |
|                                             | totalizer, relay states,                                                                                                    |                                          | m / 10             |            |
|                                             | operating mode and                                                                                                    |                                          | 3 mm<br>54 m       |            |
| Oslibustisus                                | calibration menu                                                                                                    |                                          | -278               |            |
| Calibration:                                | built-In 5-Key calibrator                                                                                                    | 1/5 0 0 5 0 0 0                          |                    |            |
|                                             | Spanish language                                                                                                    | OP OC SOUD<br>Open Channel<br>Flow Meter |                    |            |
| Power Input:                                | 100-240VAC 50/60Hz                                                                                                    |                                          |                    |            |
| i onoi inpan                                | 30 Watts or                                                                                                    |                                          | <b>_</b>           |            |
|                                             | 9-32VDC, 9 Watts max                                                                                                    | CONDUIT ENTRY                            |                    |            |
| Output:                                     | Isolated 4-20mA (1000                                                                                                    | LOCATION                                 |                    | SIDEVIEW   |
|                                             | ohm load max.)                                                                                                    |                                          |                    |            |
| Control Relays:                             | Qty 2, rated 5 amp 240V                                                                                                    | AC SPDT, programmabl                     | e flow ala         | arm and/or |
|                                             | proportional pulse                                                                                                    |                                          |                    |            |
| Enclosure:                                  | watertight, dust tight NEMA4X (IP 66) polycarbonate with a clear                                                                     |                                          |                    |            |
| Environmental Conditions:                   | Shatter-proof face                                                                                                    |                                          |                    |            |
| Environmental Conditions.                   | metalive number up to 60 °C to 60% -25 amblent temperature,<br>maximum 5000 m altitude, pollution degree 4. Installation Category II |                                          |                    |            |
| Sensitivity:                                | adjustable. Damping: adjustable                                                                                                    |                                          |                    |            |
| Electrical Surge Protection:                | Sensor, 4-20mA output and AC power input                                                                                             |                                          |                    |            |
| Approximate Shipping Weight:                | 4.5 kg (10 lbs)                                                                                                    | , , ,                                    |                    |            |

# Standard Sensor PZ15

| Maximum Range:<br>Minimum Range (Deadband):<br>Operating Frequency:<br>Beam Angle:<br>Operating Temperature:<br>Temperature Compensation:<br>Max. Operating Pressure:<br>Sensor Face:<br>Sensor Body:<br>Mounting:<br>Cable Length: | 4.57 m (15 ft)<br>203.2 mm (8")<br>92 KHz<br>8°<br>-40° to 65°C (-40° to 150°)<br>Automatic, continuous<br>20 psi (1.35 bar)<br>PVC<br>PVC<br>3⁄4" NPT<br>7.6 m (25 ft.) continuous<br>RG62AU coaxial. Optional<br>15 m (50 ft.) continuous<br>152 m (500 ft.) RG62AU | 7.6 m (25 ft) RG62AU<br>COAXIAL CABLE<br>(15 m 50 ft OR<br>30 m 100 ft OPTIONAL)<br>3/4* NPT<br>IO8 mm<br>(~ 4.25°)<br>OVERALL<br>79.4 mm<br>3.125" |
|----------------------------------------------------------------------------------------------------|----------------------------------------------------------------------------------------------------|----------------------------------------------------------------------------------------------------|
| Hazardous Rating:                                                                                                    | coaxial (splice)<br>CSA rated Intrinsically Safe<br>Class I, Groups C,D, Class<br>II, Groups E,F,G with<br>Optional Intrinsic Safety<br>Barrier.                                                                                                    | ▲ 53 mm (2.1")                                                                                                    |

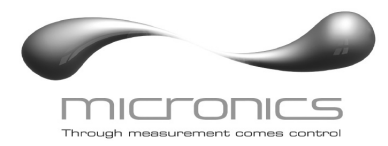

7

∑ 7.6 m (25') RG62AU COAXIAL CABLE

127 mm 5 " OVERALL

-

# **Optional Sensor PZ32T**

|                                                                                  |                                                                                                    | 3/4" <i>-</i><br>NPT               |                   | CO              |
|----------------------------------------------------------------------------------|----------------------------------------------------------------------------------------------------|------------------------------------|-------------------|-----------------|
| Maximum Range:<br>Deadband (blanking):                                           | 10 m (32 ft.)<br>Programmable, minimum 305 mm<br>(12")                                                                                       | ISOLATION<br>COUPLING<br>(SUPPLIED |                   |                 |
| Beam Angle:<br>Temperature Compensation:<br>Operating Frequency:                 | 8° at 3 DB<br>Automatic, continuous<br>42 KHz                                                                                                | 3/4"<br>NPT                        | PVC               | 98mm<br>3-7/8 " |
| Exposed Materials:<br>Operating Temperature:<br>Operating Pressure:<br>Mounting: | PVC and Teflon<br>-40° to 65°C (- 40° to 150°F)<br>20 psi (1.35 Bar) maximum<br>¾" NPT (PVC isolation coupling<br>supplied)                  | SIDE<br>VIEW                       | PVC               |                 |
| Sensor Cable:<br>Hazardous Rating:                                               | RG62AU coaxial, 7.6 m (25 ft.)<br>standard<br>with optional Intrinsic Safety Barrier:<br>CSA, Class I,II,III, Div. I,II, Groups<br>C,D,E,F,G | END                                | 44.5mm<br>1-3/4 " | <br>- <br>      |
|                                                                                  | (25 ft) with ISB option.                                                                                                    | VIEW                               |                   | )               |

# **Optional Sensor PZ32TE**

|                               |                                                              |                                  | 7.6 m (25') RG62AU |
|-------------------------------|--------------------------------------------------------------|----------------------------------|--------------------|
|                               |                                                              | 3/4" -<br>NPT                    |                    |
| Maximum Range:                | 10 m (32 ft.)                                                | TEFLON                           |                    |
| Deadband (blanking):          | Programmable, minimum 305 mm (12")                           | ISOLATIO<br>COUPLIN<br>(SUPPLIEE |                    |
| Beam Angle:                   | 8° at 3 DB                                                   | 3/4"                             |                    |
| Temperature Compensation:     | Automatic, continuous                                        | ŇPT                              | 98mm               |
| Operating Frequency:          | 42 KHz                                                       |                                  | 127 mm             |
| Exposed Materials:            | Teflon                                                       |                                  |                    |
| <b>Operating Temperature:</b> | -40° to 76°C (-40° to 170°F)                                 |                                  | OVERALL            |
| Operating Pressure:           | 20 psi (1.35 Bar) maximum                                    | SIDE                             | TEELON             |
| Mounting:                     | <sup>3</sup> / <sub>4</sub> " NPT (Teflon isolation coupling | VIEW                             | TEFLON             |
|                               | supplied)                                                    |                                  |                    |
| Sensor Cable:                 | RG62AU coaxial, 7.6 m (25 ft.)                               |                                  |                    |
|                               | standard                                                     |                                  | 44.5mm             |
| Hazardous Rating:             | with optional Intrinsic Safety Barrier:                      |                                  | 1-3/4              |
|                               | CSA, Class I,II,III, Div. I,II, Groups                       |                                  |                    |
|                               | C,D,E,F,G,                                                   |                                  |                    |
|                               | Note: Max Range reduced to 7.6 m (25 ft.) with ISB option.   | VIEW                             | TEFLON             |
|                               |                                                              |                                  |                    |

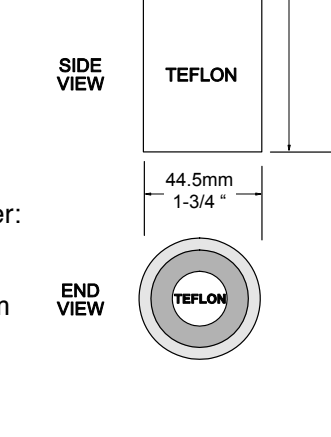